## 中国国际大学生创新大赛(2024)辽宁大学选拔赛报名流程

1.打开网址 dcjs.lnu.edu.cn (需使用校园网,建议使用谷歌、火狐浏览器)

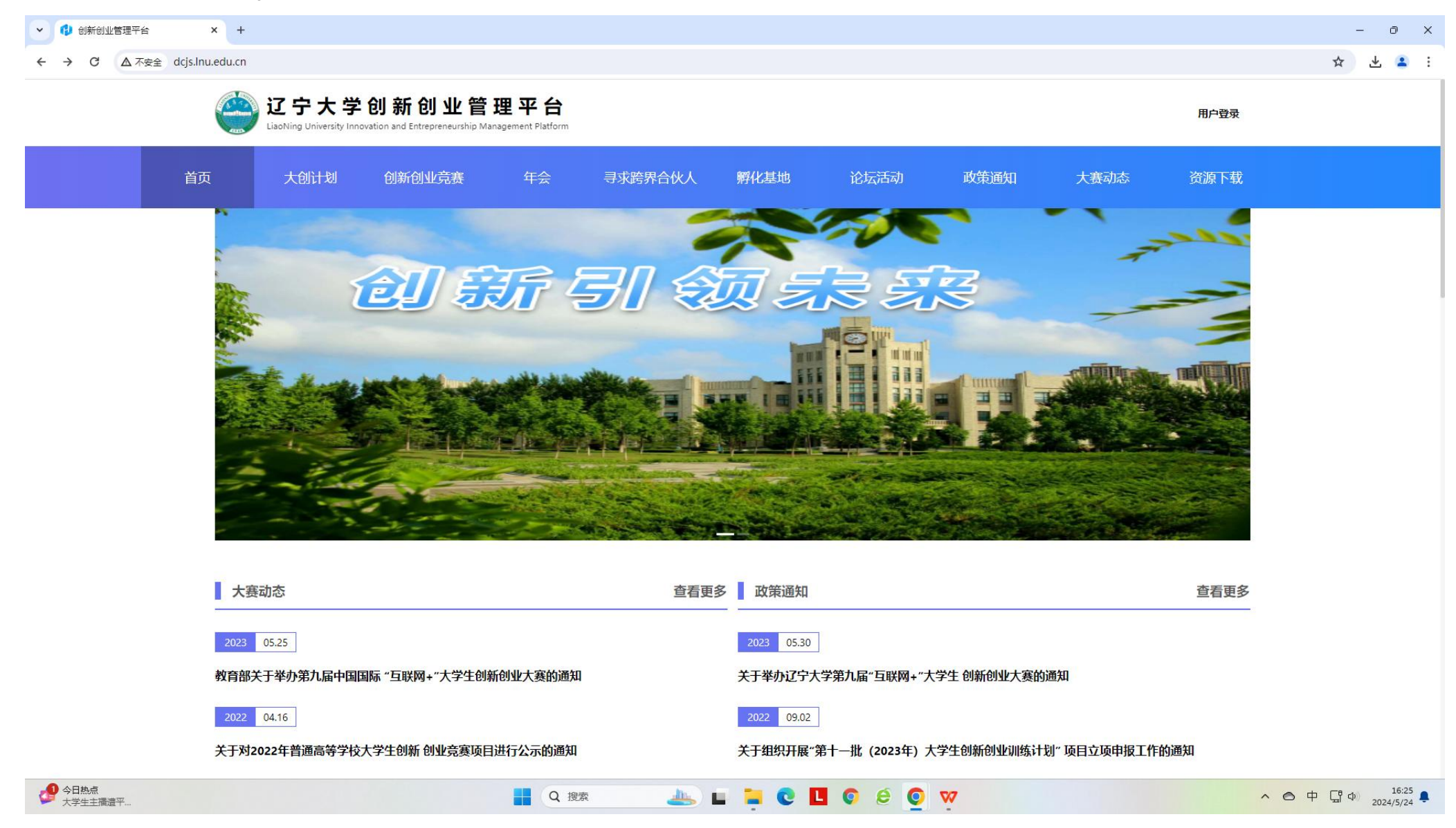

## 2. 进入后点击右上方用户登录(新用户需自行注册,老用户使用账号密码登录)

| ▶ ● 創新创业管理平台 × +                       |                                                                                                    | - 0 X                      |
|----------------------------------------|----------------------------------------------------------------------------------------------------|----------------------------|
| ← → C ▲ 不安全 dcjs.lnu.edu.cn/user/login |                                                                                                    | ∞ ☆ ⊻ ≗ :                  |
|                                        | <b>创新创业管理系统</b><br>Innovation and Entrepreneurship Management System<br>図 欢迎登录创新创业管理系统                                                                                                    |                            |
|                                        | ・   第後入登録     ・   第後入登録     ・   第後入登録     ・   第後入登録     ・   第後入登録     ・   第後入登録     ・   第後入登録     ・   第後入登録     ・   第後入登録     ・   第後入登録     ・   第後入登録     ・   第後入登録     ・   第後入登録     ・   第後入登録     ・   第後記録     ・   第後記録     ・   第6記録     ・   第6記録     ・   *     ・   第6記録     ・   第6記録     ・   第6記録     ・   第6記録     ・   *     ・   第6記録     ・   第6記録     ・   第6記録     ・   *     ・   *     ・      ・      ・      ・      ・      ・      ・ |                            |
| 今日熱点 大学生主播遣平                           | 🚆 Q 搜索 📥 🖬 📮 💽 🖪 💿 😂 💽 🕎 🔨                                                                                                    | ● 中 県 Φ 16:24<br>2024/5/24 |

## 3.登陆后界面如下,选择中国国际大学生创新大赛(2024)辽宁大学选拔赛,点击报名

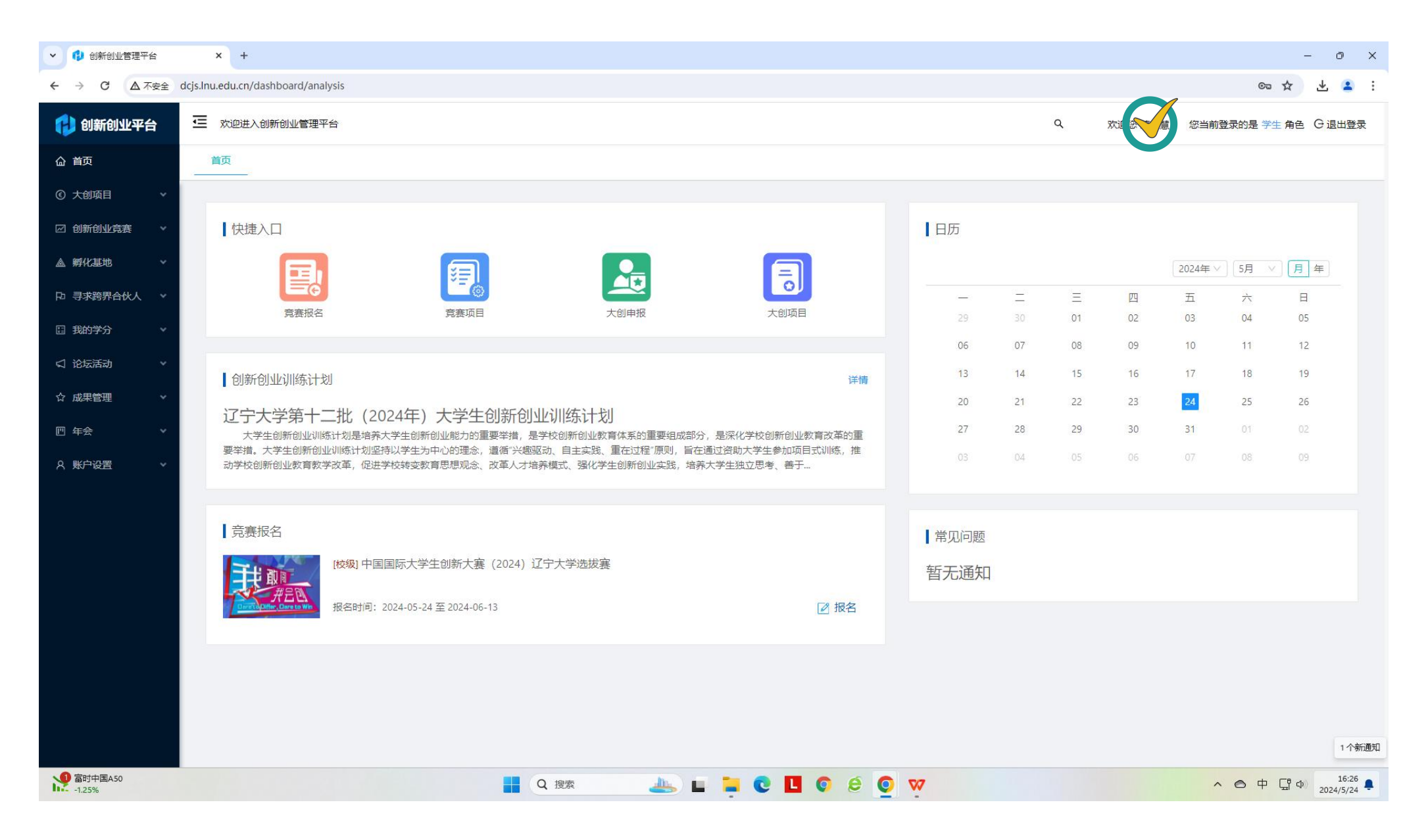

## 4.根据项目情况填写内容,填写完毕后,点击确认报名,显示报名成功。

| ▶ 🚺 创新创业管理平台         | × +                                                                                                    | - ō X                      |
|----------------------|----------------------------------------------------------------------------------------------------|----------------------------|
| ← → C ▲ 不安全          | dcjs.Inu.edu.cn/competition/student/CompetitionSignIn?id=d8798d8db0633fa1ce07b044ca1c8e86&actionType=add                                                                                                    | 중 ☆ 보 🛓 :                  |
| 🔁 创新创业平台             | 还 欢迎进入创新创业管理平台   Q 欢迎 家大信 您当前登录的                                                                                                    | 的是学生角色 G退出登录               |
| <b>益</b> 首页          | 首页 参与 <b>克赛</b> ····································                                                                                                    |                            |
| ⓒ 大创项目 🛛 🗸           |                                                                                                    |                            |
| 2 创新创业竞赛             | うななななないで、「「「「「」」では、「」」では、「」」」では、「」」」では、「」」」では、「」」、」」では、「」」では、「」」では、「」」では、「」」、」」では、「」」、」」では、「」」、」」、」、」、」、」、」、」、」、」、」、」、」、」、」、」、」、」 |                            |
| 竟赛列表                 | 竟赛名称:中国国际大学生创新大赛(2024)辽宁大学选拔赛                                                                                                    |                            |
| 我的参赛项目               | 寬赛年份: 2024                                                                                                    |                            |
| 我的变更                 | 总参与次数: 10 作为负责人次数: 1                                                                                                    |                            |
| ▲ 孵化基地 →             | 允许报名年级:不限制     允许报名专业:不限制                                                                                                    |                            |
| ▶ 寻求跨界合伙人 🗸          |                                                                                                    |                            |
| □ 我的学分               |                                                                                                    |                            |
| ↓ 论坛活动               | ★ 赛道选择: 请选择赛道                                                                                                    |                            |
| ☆ 成果管理 🔹 🗸           | * 参赛作品名称: 请输入项目名称                                                                                                    |                            |
| 四 年会 🔹 🗸             |                                                                                                    |                            |
| 久 账户设置 🛛 🗸 🗸         |                                                                                                    |                            |
|                      |                                                                                                    |                            |
|                      |                                                                                                    |                            |
|                      |                                                                                                    | 1                          |
|                      |                                                                                                    |                            |
|                      |                                                                                                    |                            |
| ● 步行者 - 凯尔特人<br>比赛分数 |                                                                                                    | ▶ 中 日 Ф 16:28<br>2024/5/24 |